## Instalacja oprogramowania

### Icarus Verilog + GTKWave

W środowisku Ubuntu należy wywołać komendę:

sudo apt install verilog gtkwave

W środowisku Windows należy ściągnąć instalator (wersja 11) ze strony:

#### http://bleyer.org/icarus/

Do pisania programów wystarczy użyć dowolnego edytora tekstu. Można skorzystać z narzędzi, które wykrywają składnię języka Verilog np.: Notepad++.

# Kompilacja programu

### Ubuntu

Aby skompilować program należy wywołać komendę:

iverilog -o plik\_wynikowy.out plik\_zrodlowy.v

a następnie uruchomić plik wynikowy celem utworzenia pliku zrzutu Veriloga (Verilog Value Change Dump – rozszerzenie vcd). Plik vcd należy otworzyć w programie GTKWave, który umożliwia wizualizację wyników symulacji.

### Windows

Aby skompilować program należy wywołać komendę:

<katalog>\bin\Iverilog.exe -o plik\_wynikowy.out plik\_zrodlowy.v

a następnie uruchomić plik wynikowy celem utworzenia pliku zrzutu Veriloga (Verilog Value Change Dump – rozszerzenie vcd) za pomocą polecenia:

<katalog>\bin\vvp.exe plik\_wynikowy.out

Plik vcd należy otworzyć w programie GTKWave, który umożliwia wizualizację wyników symulacji.